# 2021

# Guide de prise en main rapide : Export Administration

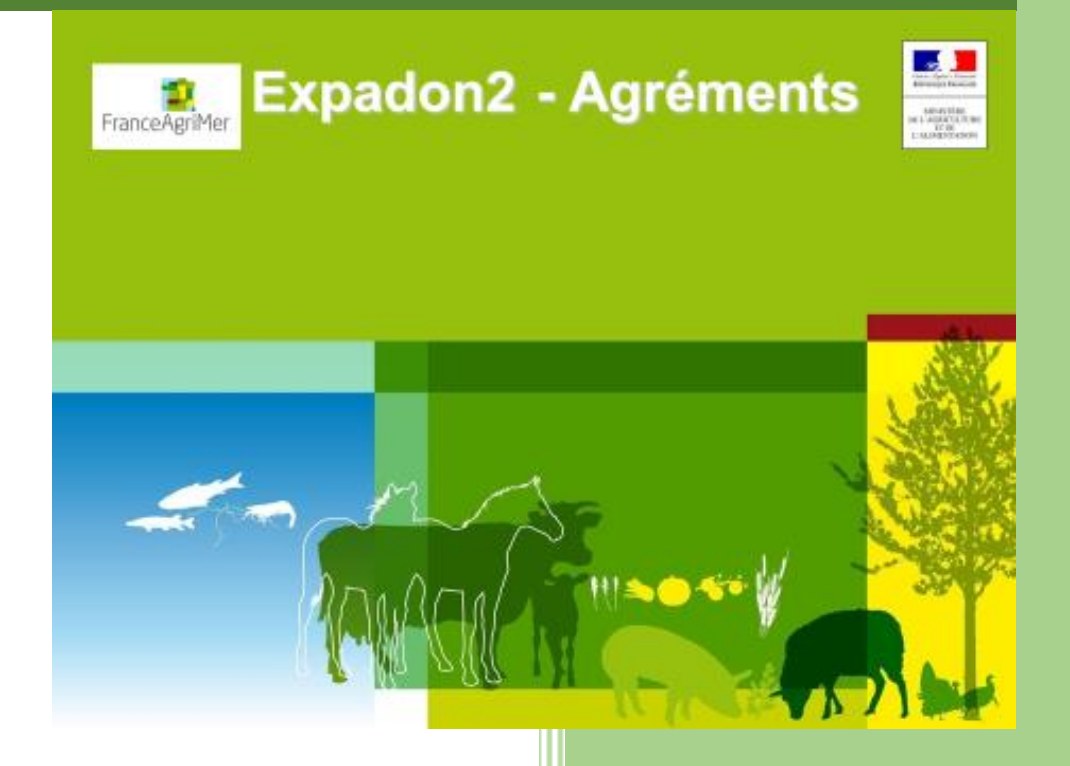

FranceAgriMer Mission des Affaires Européennes et Internationales Unité d'Appui aux Exportateurs 27/07/2021

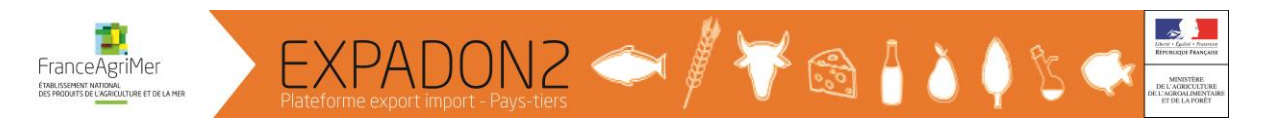

# Guide de prise en main rapide Export Administration : exporter des données au format xlsx

# **Sommaire**

| A. | Description de la fonctionnalité | 2 |
|----|----------------------------------|---|
| В. | Accéder au menu                  | 2 |
| C. | Saisir les critères de recherche | 2 |
| D. | Gérer les résultats de recherche | 1 |

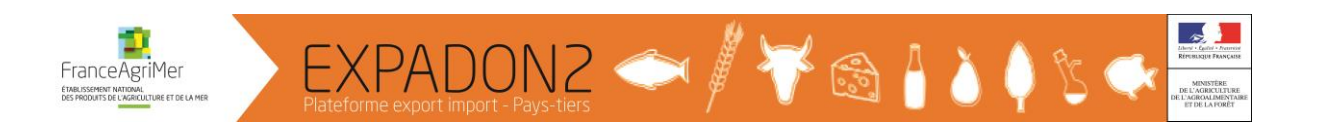

#### A. Description de la fonctionnalité

Cette fonctionnalité permet, en spécifiant des critères de recherche, d'accéder à un ensemble de dossiers et de les exporter dans un fichier au format xlsx. Les données ainsi exportées peuvent être traitées selon les besoins de chacun comme par exemple : sélectionner les dossiers qui ont été créés en 2021 ayant le statut « Transmis ambassade » ou « Transmis pays tiers ».

Principe de fonctionnement : Les dossiers répondant aux critères saisis sont d'abord affichés dans une liste de résultats. A partir de cette dernière, l'exportation (Export Administration) peut avoir lieu.

#### B. Accéder au menu

Pour accéder à la fonctionnalité « Export Administration » :

1. Aller dans l'onglet (ou menu) « Agréments »

2. Cliquer ensuite sur « Gérer une demande en cours » pour rechercher un ensemble de dossiers (agréments ou demande d'agrément)

| l | AGREMENTS                                  |                                                                              |   |
|---|--------------------------------------------|------------------------------------------------------------------------------|---|
| - | Vous êtes ici <u>Agréments</u>             |                                                                              |   |
|   | AGREMENTS                                  | Agréments Expadon2                                                           | 1 |
|   | Déposer une demande d'agrèment initiale    | Sélectionnez une entrée dans le menu latéral pour accéder à l'écran associé. |   |
|   | Modifier un agrément accordé               |                                                                              | - |
| < | Gérer une demande en cours                 |                                                                              |   |
| - | Voir / gêrer un agrément accordé           |                                                                              |   |
|   | Renouveler / prolonger un agrément accordé |                                                                              |   |
|   | Retirer un agrément accordé                |                                                                              |   |
|   |                                            |                                                                              |   |

L'extraction des données est une opération qui s'effectue en 7 étapes. Les 4 premières consistent en la saisie des critères de recherche, l'ajustement de la volumétrie et l'activation de la recherche. Les 3 dernières étapes portent sur l'exploitation du résultat trouvé.

#### C. Saisir les critères de recherche

Etape 1 : Sélectionner du code pays ou du code pays -produit

Etape 2 : Sélectionner « Tous les statuts »

En fonction du profil utilisateur, certains statuts sont pré-cochés ou non. Il est recommandé de cocher ou décocher la case « Tous les statuts ».

Ainsi, quel que soit l'option choisie, veiller à ce que toutes les cases dans cette rubrique soient cochées ou décochées.

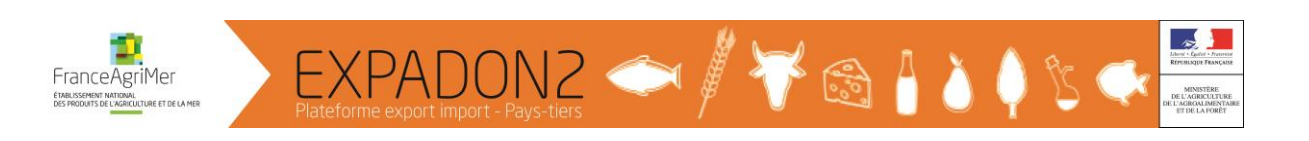

|   | AGRE   | MENTS REFERENTIELS                            |   |                                                  |                       |           |  |  |  |
|---|--------|-----------------------------------------------|---|--------------------------------------------------|-----------------------|-----------|--|--|--|
| 4 | Vous é | tes ici > <u>Gérer une demande en cours</u>   |   |                                                  |                       |           |  |  |  |
|   | Cri    | tères de recherche                            |   |                                                  |                       | 0         |  |  |  |
|   | N° de  | dossier ou N° d'agrément                      | _ |                                                  |                       |           |  |  |  |
|   |        | _                                             | ? |                                                  |                       |           |  |  |  |
| , | Code   | Pays                                          |   | Pays                                             | Effacer               |           |  |  |  |
| Ì | Code   | produit Libellé produit 1                     |   |                                                  |                       |           |  |  |  |
|   |        |                                               |   | •                                                | Ocuple pays / produit | × Effacer |  |  |  |
|   | Sta    | tut de la demande (plusieurs choix possibles) |   |                                                  |                       | •         |  |  |  |
|   |        | Tous les statuts 🔶 2                          |   |                                                  |                       |           |  |  |  |
|   |        | Dossier en création                           |   | Affecté liste                                    | Accordé               |           |  |  |  |
|   |        | Reçu DD/DR                                    |   | Transmis Ministère                               | □ Refusé              |           |  |  |  |
|   |        | Traitement en cours                           |   | Transmis Ambassade                               | Retiré                |           |  |  |  |
|   |        | Transmission suite à instruction favorable    |   | Transmis pays tiers                              |                       |           |  |  |  |
|   |        | Avis conforme                                 |   | En attente inspection zone économique     Rejeté |                       |           |  |  |  |

Etape 3 : Sélectionner « Sans limite »

Etape 4 : Cliquer sur le bouton « Rechercher »

|                                   | Limité à Sans limite 300 | × | Q Rechercher | Réinitialiser |
|-----------------------------------|--------------------------|---|--------------|---------------|
|                                   | 500                      |   |              |               |
| Préférence de travail – Favoris 🕜 | 1000                     |   |              | 0             |
| Choix de préférence de recherche  | Sans limite              |   |              | 0             |

Si l'outil de sélection des critères de recherche est fermé à l'écran, il faut cliquer sur le « + » en bout de ligne pour les faire apparaître :

| Critères de recherche | ٥ |
|-----------------------|---|
|                       |   |
|                       |   |

# → Exemple :

On sélectionne un pays comme par exemple les Etats-Unis (code ISO « US ») et on décoche « Tous les statuts ».

|   | AGREMENTS REFERENTI                      | ELS                    |  |                                       |                                           |           |
|---|------------------------------------------|------------------------|--|---------------------------------------|-------------------------------------------|-----------|
| 4 | Kous êtes ici > <u>Gérer une demande</u> | en cours               |  |                                       |                                           |           |
|   | Critères de recherc                      | ne                     |  |                                       |                                           | •         |
|   | N° de dossier ou N° d'agrément           |                        |  |                                       |                                           |           |
|   |                                          |                        |  |                                       |                                           |           |
|   | Code                                     | Pays                   |  |                                       |                                           |           |
| < | US                                       | Etats Unis d'Amèrique  |  | Pays                                  | × Effacer                                 |           |
|   | Code produit Libellé produit             |                        |  |                                       |                                           |           |
|   |                                          |                        |  | 8                                     | <ul> <li>Couple pays / produit</li> </ul> | × Effacer |
|   | Statut de la demande (plus               | ieurs choix possibles) |  |                                       |                                           | 8         |
|   | Tous les statuts                         |                        |  |                                       |                                           |           |
|   | Dossier en création                      |                        |  | Affactá lista                         | C Accordé                                 |           |
|   | Recu DD/DR                               |                        |  | Transmis Ministère                    | □ Refusé                                  |           |
|   | Traitement en cours                      |                        |  | Transmis Ambassade                    | □ Retiré                                  |           |
|   | Transmission suite à instru              | ction favorable        |  | Transmis pays tiers                   |                                           |           |
|   | Avis conforme                            |                        |  | En attente inspection zone économique | C Rejeté                                  |           |

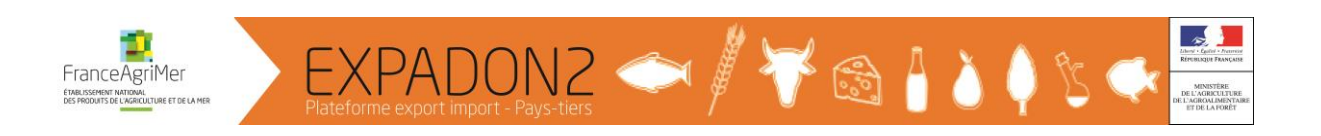

# Ou on limite la recherche au fromage à pâte molle pasteurisé (USPL01) pour les Etats-Unis

|   | AGREMENTS REFERENT                     | IELS                                   |   |                                       |                       |           |   |
|---|----------------------------------------|----------------------------------------|---|---------------------------------------|-----------------------|-----------|---|
| 4 | Vous êtes ici > Gérer une demande      | e en cours                             |   |                                       |                       |           |   |
|   | Critères de recherc                    | he                                     |   |                                       |                       |           | ۵ |
|   | N° de dossier ou N° d'agrément         |                                        | • |                                       |                       |           |   |
|   | Code                                   | Pavs                                   |   |                                       |                       |           |   |
| < | Code Pays Code produit Libellé produit |                                        |   | Pays                                  | * Effacer             |           |   |
|   |                                        |                                        |   |                                       |                       |           |   |
|   | USPL01                                 | USPL01 Fromage à pate molle pasteurisé |   | 0                                     | Couple pays / produit | × Effacer |   |
|   | Statut de la demande (plus             | sieurs choix possibles)                |   |                                       |                       |           |   |
|   | Tous les statuts                       |                                        |   |                                       |                       |           |   |
|   | Dossier en création                    |                                        |   | Affecté liste                         | C Accordé             |           |   |
|   | 🗌 Reçu DD/DR                           |                                        |   | Transmis Ministère                    | □ Refusé              |           |   |
|   | Traitement en cours                    |                                        |   | Transmis Ambassade                    | Retiré                |           |   |
|   | Transmission suite à instr             | ruction favorable                      |   | Transmis pays tiers                   |                       |           |   |
|   | Avis conforme                          |                                        |   | En attente inspection zone économique | ☐ Rejeté              |           |   |

#### D. Gérer les résultats de recherche

La liste des résultats se présente sous la forme suivante :

| □ <u>4050</u>                              | Etats Unis d'Amérique/Fromage à pate molle pasteurisé | 86068001   | 35354335800108 | 86510 | Accordé             |            | 14/10/2011 |            | Actions - |  |  |  |  |
|--------------------------------------------|-------------------------------------------------------|------------|----------------|-------|---------------------|------------|------------|------------|-----------|--|--|--|--|
| □ <u>7503</u>                              | Etats Unis d'Amérique/Fromage à pate molle pasteurisé | 86068001   | 35354335800108 | 86510 | Transmis pays tiers | 09/04/2021 | 13/01/2021 |            | Actions - |  |  |  |  |
| □ <u>6144</u>                              | Etats Unis d'Amérique/Fromage à pate molle pasteurisé | 79.077.001 | 35354335800165 | 79160 | Accordé             | 13/08/2020 | 13/08/2020 |            | Actions - |  |  |  |  |
| □ <u>1670</u>                              | Etats Unis d'Amérique/Fromage à pate molle pasteurisé | 79077001   | 35354335800165 | 79160 | Clos                | 13/08/2020 | 26/10/2012 | 12/08/2020 | Actions - |  |  |  |  |
| Liste de 194 éléments présentés par : 50 - |                                                       |            |                |       |                     |            |            |            |           |  |  |  |  |

# → Exemple :

En limitant la recherche au fromage à pâte molle pasteurisé (USPL01), on trouve 150 dossiers mais Expadon 2 n'affiche par défaut que 50 dossiers sur les 150.

| □ <u>4050</u>                                   | Etats Unis d'Amérique/Fromage à pate molle pasteurisé | 86068001   | 35354335800108 | 86510 | Accordé             |            | 14/10/2011 |            | Actions • |  |  |  |  |  |
|-------------------------------------------------|-------------------------------------------------------|------------|----------------|-------|---------------------|------------|------------|------------|-----------|--|--|--|--|--|
| □ <u>7503</u>                                   | Etats Unis d'Amérique/Fromage à pate molle pasteurisé | 86068001   | 35354335800108 | 86510 | Transmis pays tiers | 09/04/2021 | 13/01/2021 |            | Actions - |  |  |  |  |  |
| □ <u>6144</u>                                   | Etats Unis d'Amérique/Fromage à pate molle pasteurisé | 79.077.001 | 35354335800165 | 79160 | Accordé             | 13/08/2020 | 13/08/2020 |            | Actions - |  |  |  |  |  |
| □ <u>1670</u>                                   | Etats Unis d'Amérique/Fromage à pate molle pasteurisé | 79077001   | 35354335800165 | 79160 | Clos                | 13/08/2020 | 26/10/2012 | 12/08/2020 | Actions - |  |  |  |  |  |
| Liste de 150 él                                 | iste de 150 éléments présentés par : 50 +             |            |                |       |                     |            |            |            |           |  |  |  |  |  |
| Export Tableur Export PDF Export Administration |                                                       |            |                |       |                     |            |            |            |           |  |  |  |  |  |

Pour que les 150 dossiers s'affichent, il est possible de modifier 50 par 150.

Etape 5 : Modifier le nombre de lignes à afficher

Etape 6 : Cliquer sur le bouton « Export Administration »

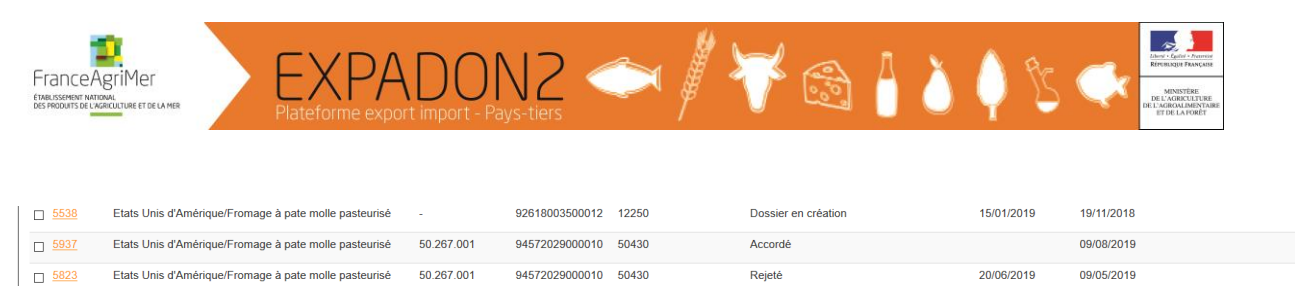

| □ <u>1604</u> | Etats Unis d'Amérique/Fromage à pate molle pasteurisé | 21110001 | 95000399600044 21220 | Accordé | 02/03/2011 |
|---------------|-------------------------------------------------------|----------|----------------------|---------|------------|
| Liste de 150  | éléments présentés par : 150 -                        | 5        |                      |         |            |

Etape 7 : Cliquer sur le lien pour accéder au fichier extraction

|   | AGREMENTS         | REFERENTIELS                    |                            |                     |                |       |                                            |            |            |           |
|---|-------------------|---------------------------------|----------------------------|---------------------|----------------|-------|--------------------------------------------|------------|------------|-----------|
| 1 | 🕯 Vous êtes ici ≥ | Gérer une demande en cours      |                            |                     |                |       |                                            |            |            |           |
|   | Export : Export   | Agrément Administration 2021    | 07_19 au format xlsx termi | née télécharger mai | intenant       | 7     |                                            |            |            | ×         |
|   | <u>6702</u>       | Etats Unis d'Amérique/Fromage à | à pate molle pasteurisé    | -                   | 85327313400033 | 77169 | Rejeté                                     | 24/06/2021 | 27/05/2020 | Actions - |
|   | □ <u>7932</u>     | Etats Unis d'Amérique/Fromage a | à pate molle pasteurisé    | 77.436.002          | 85327313400033 | 77169 | Transmission suite à instruction favorable | 13/07/2021 | 25/06/2021 | Actions • |
|   | □ <u>1648</u>     | Etats Unis d'Amérique/Fromage à | à pate molle pasteurisé    | 63370001            | 85820124700013 | 63820 | Accordé                                    | 26/03/2010 | 26/03/2010 | Actions - |

≪ H 1• H ≫

Etape 7.1 : Ouvrir le fichier extraction

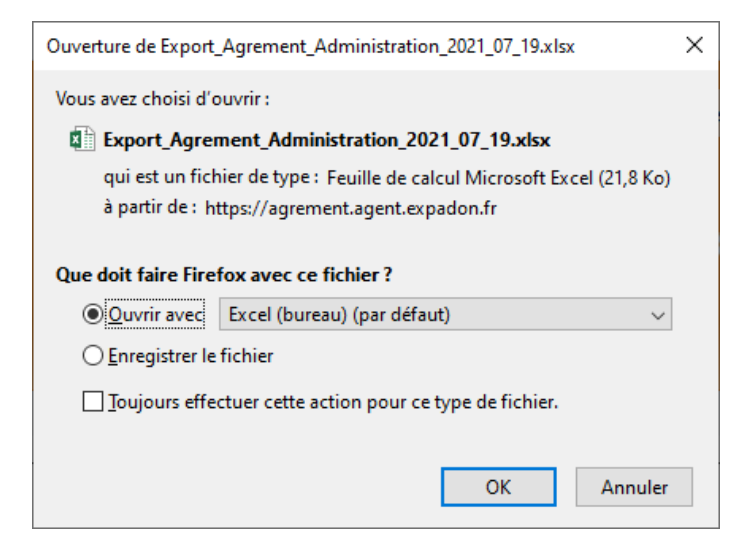

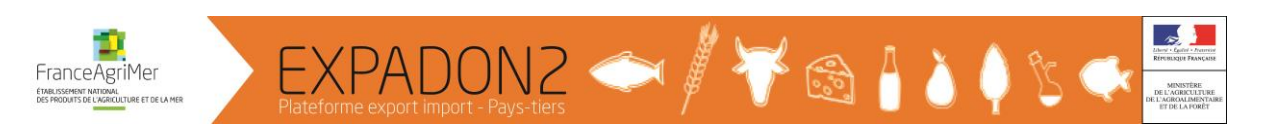

# Etape 7.2 : Exploiter le contenu du fichier extraction

|    | А        | В         | С        | D         | E           | F          | G           | н         | 1          | J           | к        | L          | М         | N        | 0         | Р         | Q           | R           | S           | т         | U           | v    |
|----|----------|-----------|----------|-----------|-------------|------------|-------------|-----------|------------|-------------|----------|------------|-----------|----------|-----------|-----------|-------------|-------------|-------------|-----------|-------------|------|
| 1  | N° Agrém | N° de dos | Responsa | Adresse o | Couple p    | a CPP reno | L Catégorie | Catégorie | Agrement   | SIRET C     | ode post | Raison so  | Nom de la | Nom der  | n Statut  | Liste des | r Liste des | a Date de o | r Date du d | Début de  | Fin de vali | dité |
| 2  | 1607     | 1607      | REPRISE  | anhbao.n  | Etats Uni   | s non      | Fromages    | 5 -       | 22049001   | 0255501202  | 2130     | LAITERIE N | DDPP COT  | NGUYEN   | Accordé   | -         | 950         | 12/04/20    | 1 11/04/201 | 11/04/201 | -           |      |
| 3  | 4044     | 4044      | REPRISE  | anhbao.n  | Etats Uni   | s non      | Pâtes mo    | I -       | 22172001   | 0255501202  | 2130     | LAITERIE N | DDPP COT  | NGUYEN   | A Accordé | -         | -           | 18/09/20    | 1-          | 26/10/201 | -           |      |
| 4  | 5549     | 5549      | RAYAPUD  | beranger  | e Etats Uni | s non      | Pâtes mo    | -         | 38.500.001 | 0595011303  | 8470     | FROMAGE    | DDPP ISER | BIRON Jé | r Accordé | 478       | -           | 03/12/20    | 1 -         | 01/03/201 | -           |      |
| 5  | 4053     | 4053      | REPRISE  | anhbao.n  | ¿Etats Uni  | s non      | Pâtes mo    | -         | 89373001   | 0957502878  | 9100     | FROMAGE    | DDCSPP Y  | NGUYEN   | A Accordé | -         | -           | 18/09/20    | 1 26/03/201 | 26/03/201 | -           |      |
| 6  | 1667     | 1667      | REPRISE  | anhbao.n  | Etats Uni   | s non      | Pâtes mo    | -         | 78077001   | 303032668 7 | 8125     | FERME DE   | DDPP YVE  | NGUYEN   | A Accordé | -         | -           | 12/04/20    | 1 21/10/201 | 21/10/201 | -           |      |
| 7  | 1614     | 1614      | REPRISE  | anhbao.n  | Etats Uni   | s non      | Autres fro  | D -       | 27190001   | 3044654612  | 7120     | SOCIETE D  | DDPP EUR  | NGUYEN   | A Accordé | -         | -           | 12/04/20    | 1-          | 06/09/201 | -           |      |
| 8  | 1612     | 1612      | REPRISE  | anhbao.n  | Etats Uni   | s non      | Pâtes mo    | -         | 25155001   | 3064746102  | 5330     | SA PERRIN  | DDCSPP D  | NGUYEN   | Accordé   | -         | -           | 12/04/20    | 1 17/03/201 | 17/03/201 | -           |      |
| 9  | 4051     | 4051      | REPRISE  | anhbao.n  | Etats Uni   | s non      | Pâtes mo    | -         | 88321001   | 3109411258  | 8300     | FROMAGE    | DDCSPP V  | NGUYEN   | A Accordé | -         | -           | 18/09/20    | 1-          | 05/07/201 | -           |      |
| 10 | 1618     | 1618      | REPRISE  | anhbao.n  | Etats Uni   | s non      | Fromages    | 5 -       | 35207002   | 3122370353  | 5530     | LES FROM   | DDPP ILLE | NGUYEN   | Accordé   | -         | -           | 12/04/20    | 1 16/07/201 | 16/07/201 | -           |      |
| 11 | 1601     | 1601      | REPRISE  | anhbao.n  | Etats Uni   | s non      | Fromages    | 5 -       | 16277001   | 3148154571  | 6200     | GRAND'O    | DDCSPP C  | NGUYEN   | A Accordé | -         | -           | 12/04/20    | 1-          | 27/02/201 | -           |      |
| 12 | 1623     | 1623      | REPRISE  | anhbao.n  | Etats Uni   | s non      | Autres fro  | o -       | 43025001   | 3148300504  | 3590     | FROMAGE    | DDCSPP H  | NGUYEN   | Accordé   | -         | -           | 12/04/20    | 1 -         | 12/03/201 | -           |      |
| 13 | 1651     | 1651      | REPRISE  | anhbao.n  | Etats Uni   | s non      | Pâtes mo    | I -       | 64284100   | 3148301836  | 4110     | FROMAGE    | DDPP PYR  | NGUYEN   | A Accordé | -         | -           | 12/04/20    | 1-          | 13/02/201 | -           |      |
| 14 | 1610     | 1610      | REPRISE  | anhbao.n  | Etats Uni   | s non      | Pâtes mo    | -         | 24370002   | 3148301832  | 4230     | FROMAGE    | DDCSPP D  | NGUYEN   | Accordé   | -         | -           | 12/04/20    | 1 -         | 17/03/201 | -           |      |
| 15 | 1591     | 1591      | REPRISE  | anhbao.n  | Etats Uni   | s non      | Pâtes mo    | I -       | 02558002   | 3153325650  | 2170     | LES FROM   | DDPP AIS  | NGUYEN   | A Accordé | -         | -           | 12/04/20    | 1 -         | 03/06/201 | -           |      |
| 16 | 1638     | 1638      | REPRISE  | anhbao.n  | Etats Uni   | s non      | Pâtes mo    | -         | 53014001   | 3160856205  | 3204     | FROMAGE    | DDCSPP N  | NGUYEN   | Accordé   | -         | -           | 12/04/20    | 1 -         | 21/02/201 | -           |      |
| 17 | 1641     | 1641      | REPRISE  | anhbao.n  | Etats Uni   | s non      | Pâtes mo    | I-        | 53152001   | 3160856205  | 3170     | FROMAGE    | DDCSPP N  | NGUYEN   | A Accordé | -         | -           | 12/04/20    | 1-          | 21/02/201 | -           |      |
| 18 | 1605     | 1605      | REPRISE  | anhbao.n  | Etats Uni   | s non      | Pâtes mo    | -         | 21247001   | 3166089422  | 1460     | FROMAGE    | DDPP COT  | NGUYEN   | Accordé   | -         | -           | 12/04/20    | 1 21/02/201 | 21/02/201 | -           |      |
| 19 | 1603     | 1603      | REPRISE  | anhbao.n  | Etats Uni   | s non      | Pâtes mo    | 1-        | 21054016   | 3175170842  | 1200     | FROMAGE    | DDPP COT  | NGUYEN   | A Accordé | -         | -           | 12/04/20    | 1 24/02/201 | 24/02/201 | -           |      |
| 20 | 4043     | 4043      | REPRISE  | anhbao.n  | Etats Uni   | s non      | Pâtes mo    | -         | 14342001   | 3177508181  | 4230     | COOPERA    | DDPP CAL  | NGUYEN   | A Accordé | -         | -           | 18/09/20    | 1 -         | 21/01/201 | -           |      |
| 21 | 1630     | 1630      | REPRISE  | anhbao.n  | Etats Uni   | s non      | Fromages    | 5 -       | 50127001   | 3177508185  | 0480     | COOPERA    | DDPP MA   | NGUYEN   | A Accordé | -         | -           | 12/04/20    | 1-          | 10/01/201 | -           |      |
| 22 | 1622     | 1622      | REPRISE  | anhbao.n  | Etats Uni   | s non      | Pâtes mo    | -         | 42168001   | 3229271464  | 2410     | FROMAGE    | DDPP LOI  | NGUYEN   | Accordé   | -         | -           | 12/04/20    | 1 -         | 14/02/201 | -           |      |
| 23 | 3943     | 1589      | DUMONT   | catherine | Etats Uni   | s non      | Pâtes mo    | 1-        | 01034001   | 3229271460  | 1300     | FROMAGE    | DDPP AIN  | ALLAIN D | € Accordé | -         | 158         | 07/08/20    | 1-          | 15/09/201 | -           |      |
| 24 | 1589     | 1589      | REPRISE  | anhbao.n  | Etats Uni   | s non      | Pâtes mo    | -         | 01034001   | 3229271460  | 1300     | FROMAGE    | DDPP AIN  | NGUYEN   | A Clos    | -         | -           | 12/04/20    | 1 19/09/201 | 27/11/201 | 19/09/201   | 7    |
| 25 | 5963     | 5963      | COUSIN S | stephane  | Etats Uni   | s non      | Fromages    | 5 -       | 42.168.006 | 3229271464  | 2410     | FROMAGE    | DDPP LOI  | ROMEYRO  | D Accordé | 558       | -           | 10/07/20    | 1-          | 13/09/201 | -           |      |